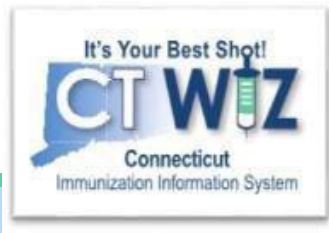

## How to add Immunizations given today- *Real Time*

For User Interface/Direct Data Entry Clinics in CT WiZ

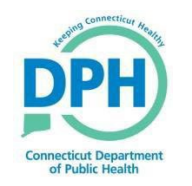

Connecticut Department of Public Health Keeping Connecticut Healthy

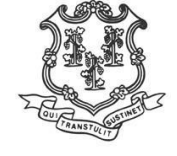

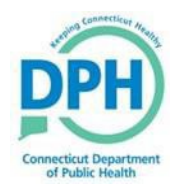

#### Adding Immunizations in Real Time

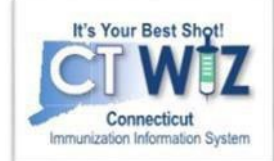

#### **Remember for UI/Direct Entry Clinics:**

- **Direct Data Entry** of vaccines on the 'AdministerVaccines' screen **WILL** deduct from your on-hand inventory.
  - Always enter the actual date the vaccination was given to the patient.
  - Properly enter <u>eligibility</u> at the patient and dose level.

These are important for an accurate patient record and for reconciling your inventory.

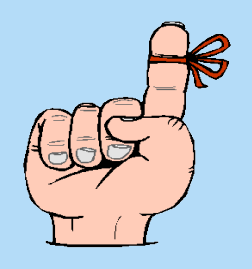

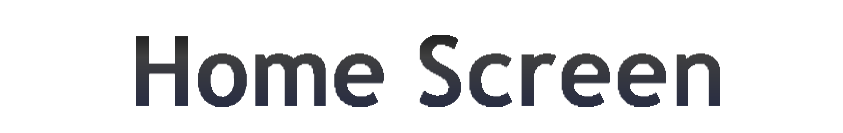

f Public Healt

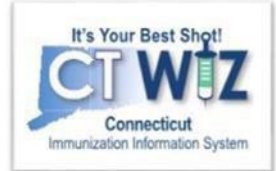

| CT WIZ 🔍 WEBINA                                                               | R TRAINING PEDIATRICS, WEBINAR TRAINING PEDIA Q PATIENT SEARCH                    | Support                           | 🜲 Notifications 🚺 👻 | 🐣 KIMBERLY 🗸 |
|-------------------------------------------------------------------------------|-----------------------------------------------------------------------------------|-----------------------------------|---------------------|--------------|
| It's Your Best Shot<br>Connecticut<br>Immunization Hidemasion System          |                                                                                   |                                   | Đ                   |              |
| Home                                                                          |                                                                                   | Connecticut Depa<br>of Public Hea | artment<br>alth     |              |
| Patients 🛨                                                                    | 0                                                                                 |                                   |                     |              |
| Immunizations                                                                 | Default Provider/Clinic                                                           |                                   |                     |              |
| Education                                                                     | Provider/Clinic *                                                                 |                                   |                     |              |
| Inventory 🗄                                                                   | [WEBINAR TRAINING PEDIATRICS] WEBINAR TRAINING PEDIATRICS HL7 - C7500P7500 (7500) |                                   |                     |              |
| Clinic Tools 🛛 🕒                                                              | Select a clinic by typing provider, clinic, vfc pin, or clinic code               |                                   |                     |              |
| Reports                                                                       |                                                                                   |                                   |                     |              |
| HL7 Management                                                                | News                                                                              |                                   |                     |              |
| App Version 24.2.0.0<br>Recommender Version 24.2.0.0<br>Copyright © 2001-2024 | Welcome to CT WiZ                                                                 |                                   |                     |              |

Before you begin, make sure you are in the correct clinic. If you belong to multiple clinics, begin typing in the Provider/Clinic box the name of your clinic or the pin number.

Whichever clinic you are currently in will be displayed in the top blue banner of the screen.

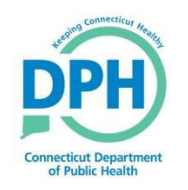

# Start by searching for the patient

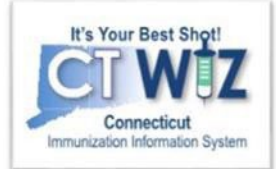

| CT WIZ • WEBINAR                                                       | TRAINING PEDIATRIC Q PATIENT SEARCH                                               | Support | 🔔 Notifications 🚺 👻               | 📥 KIMBERLY 🗸 |
|------------------------------------------------------------------------|-----------------------------------------------------------------------------------|---------|-----------------------------------|--------------|
| It's Your Best Shot!<br>Connecticut<br>Immunization Information System |                                                                                   | Ď       | PHU Connecticut Health            |              |
| Home                                                                   |                                                                                   | Connect | ticut Department<br>Public Health |              |
| Patients 🗧                                                             | 0                                                                                 |         |                                   |              |
| Search                                                                 | Default Provider/Clinic                                                           |         |                                   |              |
| Demographics                                                           |                                                                                   |         |                                   |              |
| Local IDs                                                              | Provider/Clinic *                                                                 |         |                                   |              |
| Programs                                                               | [WEBINAR TRAINING PEDIATRICS] WEBINAR TRAINING PEDIATRICS HL7 - C7500P7500 (7500) |         |                                   |              |
| Contacts                                                               | Select a clinic by typing provider, clinic, vfc pin, or clinic code               |         |                                   |              |
| Notes                                                                  |                                                                                   |         |                                   |              |
| Precautions/<br>Contraindications                                      | News                                                                              |         |                                   |              |
| Events                                                                 |                                                                                   |         |                                   |              |
| Exemptions                                                             | Welcome to CT WiZ                                                                 |         |                                   |              |

There are two different options where you can click to search for a patient on the home screen

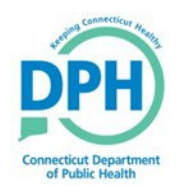

## **Conducting a Search**

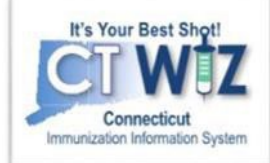

| CT WIZ <b>9</b> WEBINAR T                                          | RAINING PEDIATRICS, WEBINAR TRAINING PEDIA.                                                              | . Q PATIENT SEARCH                                                    |                                            | 🗘 Support 🔺 Notifications 🔋 🔹 🛔 KIMBERLY 🗸 |
|--------------------------------------------------------------------|----------------------------------------------------------------------------------------------------|-----------------------------------------------------------------------|--------------------------------------------|--------------------------------------------|
| It's Your Best Shot!                                               | Patient Search () Learn More                                                                             |                                                                       |                                            |                                            |
| Connecticut<br>Immunization Information System<br>Application Logo | Patient Search                                                                                           |                                                                       |                                            | -                                          |
| Home                                                               | Patient ID                                                                                               | Identifier Type                                                       | Identifier Value                           | Gender                                     |
| Patients                                                           |                                                                                                    | ~                                                                     |                                            | ~                                          |
| Search                                                             | Last Name                                                                                                | First Name                                                            | Middle Name                                | DOB                                        |
| Demographics                                                       |                                                                                                    |                                                                       |                                            | MM/DD/YYYY                                 |
| Local IDs                                                          | Mother's Last Name                                                                                       | Mother's First Name                                                   | Mother's Middle Name                       | Mother's Maiden Name                       |
| Programs                                                           |                                                                                                    |                                                                       |                                            |                                            |
| Contacts                                                           | Father's Last Name                                                                                       | Father's First Name                                                   | Father's Middle Name                       |                                            |
| Notes                                                              |                                                                                                    |                                                                       |                                            |                                            |
| Contraindications                                                  | Tags                                                                                                    |                                                                       |                                            |                                            |
| Events                                                             |                                                                                                    |                                                                       |                                            |                                            |
| Exemptions                                                         |                                                                                                    |                                                                       |                                            |                                            |
| Duplicates                                                         |                                                                                                    | v                                                                     |                                            |                                            |
| Immunizations                                                      | Note: Hold the Ctrl key to select or deselect multiple items.                                            |                                                                       |                                            |                                            |
| Education                                                          |                                                                                                    |                                                                       |                                            | Q Search -                                 |
| Inventory                                                          |                                                                                                    |                                                                       |                                            |                                            |
| Clinic Tools                                                       | Info:                                                                                                    |                                                                       |                                            |                                            |
| Reports                                                            | To minimize the creation of duplicates and aid in the identifica<br>and last name and the date of birth. | ttion of existing duplicates, please initially search for your patien | t using the first two letters of the first |                                            |

You should perform searches a few different ways to find the patient. Using less characters will give you a larger result, which could be helpful if the patient has a hyphenated last name or a misspelling. You want to make sure you thoroughly search for patients to avoid creating duplicate patients. Once you are on the Patient Search screen:

- Enter your search criteria
- Click on the Search buttonto find any matching patients

Possible search criteria:

- First 2 letters of first and last names (John Smith = Jo & Sm)
- Patient date of birth
- Other identifier (see Identifier Type drop down)
- Patient ID

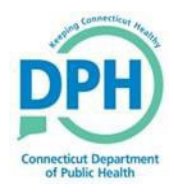

#### Getting to a Patient's Immunization Home Page

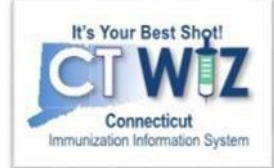

| T WIZ 🛛 🕈 DPH TRAIN                                                                                                    | ING CLINIC, DPH TRAINING CLINIC 1, 7777 🔍 PATIENT SEARCH                                                                                                    |
|----------------------------------------------------------------------------------------------------|----------------------------------------------------------------------------------------------------|
| It's Your Best Shot!                                                                                                    | Patient Search 🚯                                                                                                    |
| Connecticut<br>Immunization Information System                                                                                                    | Search Criteria                                                                                                    |
| Home                                                                                                    | Patient ID Identifier Type Identifier Value                                                                                                    |
| Patients 🔤                                                                                                    | Last Name First Name Middle Name DOB Gender                                                                                                    |
| Search                                                                                                    |                                                                                                    |
| Demographics                                                                                                    | Previous Criteria Clear Search                                                                                                    |
|                                                                                                    |                                                                                                    |
| Local IDs                                                                                                    |                                                                                                    |
| Local IDs<br>Programs                                                                                                    |                                                                                                    |
| Local IDs<br>Programs<br>Notes                                                                                                    | Search Results - 1 record(s)                                                                                                    |
| Local IDs<br>Programs<br>Notes<br>Precautions/<br>Contraindications                                                                                                    | Search Results - 1 record(s)<br>ID Name Gender DOB Action                                                                                                    |
| Local IDs<br>Programs<br>Notes<br>Precautions/<br>Contraindications<br>Events                                                                                                    | Search Results - 1 record(s)           ID         Name         Gender         DOB         Action           850430         BUNNY, BENJAMIN         M         01/15/2018         2         Demographics                                                                                                    |
| Local IDs<br>Programs<br>Notes<br>Precautions/<br>Contraindications<br>Events<br>Duplicates                                                                                                    | Search Results - 1 record(s)           ID         Name         Gender         DOB         Action           850430         BUNNY, BENJAMIN         M         01/15/2018         Demographics           182         ELM STREET ST         HARTFORD, CT 06108         Demographics         Demographics                                                                                                    |
| Local IDs<br>Programs<br>Notes<br>Precautions/<br>Contraindications<br>Events<br>Duplicates<br>mmunizations                                                                                                    | Search Results - 1 record(s)           ID         Name         Gender         DOB         Action           850430         BUNNY, BENJAMIN         M         01/15/2018         Demographics           182 ELM STREET ST<br>HARTFORD, CT 06108         Demographics         Demographics                                                                                                    |
| Local IDs<br>Programs<br>Notes<br>Precautions/<br>Contraindications<br>Events<br>Duplicates<br>mmunizations                                                                                                    | Search Results - 1 record(s)           ID         Name         Gender         DOB         Action           850430         BUNNY, BENJAMIN         M         01/15/2018         Demographics           182         ELM STREET ST         HARTFORD, CT 06108         Demographics         Immunizations                                                                                                    |
| Local IDs<br>Programs<br>Notes<br>Precautions/<br>Contraindications<br>Events<br>Duplicates<br>nmunizations                                                                                                    | Search Results - 1 record(s)         ID       Name       Gender       DOB       Action         850430       BUNNY, BENJAMIN       M       01/15/2018       Demographics         182       ELM STREET ST       Demographics       Immunizations         HARTFORD, CT 06108       Demographics       Immunizations         You may add a new patient by clicking the 'New Patient' button.       Duplicates                                                     |
| Local IDs<br>Programs<br>Notes<br>Precautions/<br>Contraindications<br>Events<br>Duplicates<br>nmunizations<br>eventory                                                                                                    | Search Results - 1 record(s)         ID       Name       Gender       DOB       Action         850430       BUNNY, BENJAMIN       M       01/15/2018       Demographics         182 ELM STREET ST       Demographics       Demographics       Demographics         182 FLM STREET ST       Demographics       Demographics         You may add a new patient by clicking the 'New Patient' button.       Duplicates         Events       Events               |
| Local IDS<br>Programs<br>Notes<br>Precautions/<br>Contraindications<br>Events<br>Duplicates<br>mmunizations<br>nventory<br>Clinic Tools                                                                                                 | Search Results - 1 record(s)         ID       Name       Gender       DOB       Action         850430       BUNNY, BENJAMIN       M       01/15/2018       Demographics         182 ELM STREET ST       HARTFORD, CT 06108       Demographics       Immunizations         You may add a new patient by clicking the 'New Patient' button.       Duplicates       Events         Local IDs       Local IDs       Demographics                                  |
| Local IDs<br>Programs<br>Notes<br>Precautions/<br>Contraindications<br>Events<br>Duplicates<br>mmunizations<br>nventory<br>Clinic Tools                                                                                                 | Search Results - 1 record(s)         ID       Name       Gender       DOB       Action         850430       BUNNY, BENJAMIN       M       01/15/2018       Demographics         182       ELM STREET ST       HARTFORD, CT 06108       Demographics         You may add a new patient by clicking the 'New Patient' button.       Duplicates         Events       Local IDs         Notes       Notes                                                         |
| Local IDS<br>Programs<br>Notes<br>Precautions/<br>Contraindications<br>Events<br>Duplicates<br>mmunizations<br>nventory<br>Clinic Tools<br>Reports<br>Version 18.1.20180629<br>Copyright © 2001-2018                                    | Search Results - 1 record(s)         ID       Name       Gender       DOB       Action         850430       BUNNY, BENJAMIN       M       01/15/2018       Demographics         182 ELM STREET ST       Demographics       Demographics         HARTFORD, CT 06108       Demographics       Demographics         You may add a new patient by clicking the 'New Patient' button.       Duplicates         Events       Local IDs         Notes       Outreach |
| Local IDs<br>Programs<br>Notes<br>Precautions/<br>Contraindications<br>Events<br>Duplicates<br>mmunizations<br>nventory<br>Clinic Tools<br>Reports<br>Version 18.1.20180629<br>Copyright © 2001-2018<br>vision Technology Partners Inc. | Search Results - 1 record(s)         ID       Name       Gender       DOB       Action         850430       BUNNY, BENJAMIN       M       01/15/2018       Demographics         182       ELM STREET ST       HARTFORD, CT 06108       Demographics         You may add a new patient by clicking the 'New Patient' button.       Duplicates         Events       Local IDs         Notes       Outreach         Precautions / Contraindications              |

Once you find the correct patient, click the down arrow next to Demographics and click Immunizations.

To update demographics: (i.e., phone number, CVP eligibility, etc.) click on Demographics to make updates prior to adding immunizations.

 Note: by adding patient eligibility in the Demographics, it will populate eligibility in the Immunizations screen. It can be changed for each dose, if needed.

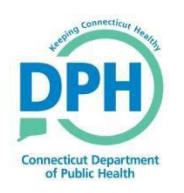

#### **Adding Immunizations in Real Time**

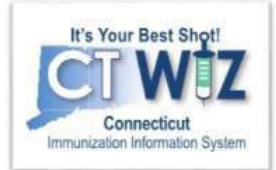

| INFLUENZA, SU                                                                             | USANDRA ID: 896201 DOB: 04/01/2014 AGE: 5Y 11M 22D GENDER: F 😌 Precautions / Contraindications ARE specif                                                                                  | Click the down arrow                           |
|-------------------------------------------------------------------------------------------|----------------------------------------------------------------------------------------------------|------------------------------------------------|
| mmunizatior                                                                               | Add Vaccines                                                                                                    | and select Add                                 |
| View                                                                                      | Administer Vaccines<br>Add History                                                                                                    | Vaccines.                                      |
| Precautions / Cont     DOB A     04/01/2014                                               | traindications ARE specified       Age     History of Varicella?     Date of Varicella       5Y 11M 22D     LABORATORY EVIDENCE OF IMMUNITY OR     05/01/2014                              | Depending on your connection to CT WiZ         |
|                                                                                           | CONFIRMATION OF VARICELLA DISEASE                                                                                                    | (Direct Entry or HL7),<br>your action dropdown |
|                                                                                           | nunizations for today, 3/23/2020 (5Y 11M 22D)                                                                                                    | will differ.                                   |
| Polio-IPV<br>Please do not rely solely<br>ACIP recommended imm<br>http://www.cdc.gov/vacc | ly on the Recommender to forecast immunizations. Utilize clinical judgment and consult both the<br>munization schedules and the CDC Pink Book @<br>cines/pubs/pinkbook/index.html#chapters | If you will be administering                   |
| Vaccine                                                                                   | Dose Date Age Clinic                                                                                                    | all recommended                                |
| DTaP / TD / Tdap                                                                          |                                                                                                    | vaccines, you can check                        |
| DTaP                                                                                      | 1 03/20/2020 5Y 11M 19D C1001P1001 (2) Update                                                                                                    | tha                                            |
| DiaP                                                                                      | 03/23/2020 5Y 11M 22D C1001P1001                                                                                                    | the                                            |
| Prieumococcar<br>PCV13                                                                    | 03/23/2020 5Y 11M 22D C1001P1001 (?) Update                                                                                                    | auto-populate box. If                          |
| Нер А                                                                                     |                                                                                                    | not you can                                    |
| Hep A, ped/adol, 2D                                                                       | 1 03/23/2020 5Y 11M 22D C1001P1001 ② Update                                                                                                    |                                                |
| MMR                                                                                       | 1 03/23/2020 5Y 11M 22D C0000PB                                                                                                    | individually select                            |
| Recommend                                                                                 | Auto-Populate Add Vaccines Screen                                                                                                    | vaccines on the next                           |
|                                                                                           |                                                                                                    | screen.                                        |

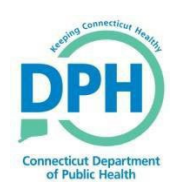

#### Adding Immunizations in Real Time

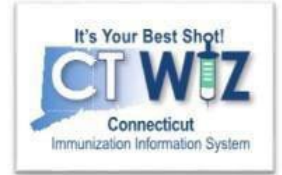

| INFLUENZA, SUSAN ID: 896187 DO                                                                                                    | B: 04/01/2014                   | AGE: 5Y                                                           | 11M 22 | 2D GEN                    | IDER: F        |                                                         |          |                |
|----------------------------------------------------------------------------------------------------|---------------------------------|-------------------------------------------------------------------|--------|---------------------------|----------------|---------------------------------------------------------|----------|----------------|
| munizations 🛈 Learn More                                                                                                    |                                 |                                                                   |        | C                         | Cancel         | 🛱 Links 👻                                               | Create   | And Administer |
|                                                                                                    |                                 |                                                                   |        |                           |                |                                                         |          |                |
| bl                                                                                                    |                                 |                                                                   |        |                           |                |                                                         |          |                |
| recautions / Contraindications                                                                                                    |                                 |                                                                   |        |                           |                |                                                         |          |                |
|                                                                                                    |                                 |                                                                   |        |                           |                |                                                         |          |                |
| linic *                                                                                                    | Vaco                            | Date *                                                            |        |                           |                | Prescribed By                                           |          |                |
| Clinic *<br>CVP TRAINING REGION 3                                                                                                    | Vaco<br>▼ 03/2                  | 23/2020                                                           | 5      | 5Y 11M 22                 | D              | Prescribed By                                           |          |                |
| Clinic * CVP TRAINING REGION 3 Do not set this clinic as the 'default clinic' for this                                                                              | Vacc<br>▼ 03/2<br>patient       | 23/2020                                                           | 5      | 5Y 11M 22                 | D              | Prescribed By                                           |          |                |
| Clinic * CVP TRAINING REGION 3 Do not set this clinic as the 'default clinic' for this Patient is VFC eligible                                                      | Vacc<br>▼ 03/2<br>patient       | 23/2020                                                           | 5      | 5Y 11M 22                 | D              | Prescribed By Display All Vaccin                        | nes      | Clear Vaccines |
| Clinic * CVP TRAINING REGION 3 Do not set this clinic as the 'default clinic' for this Patient is VFC eligible                                                      | Vacc<br>▼ 03/2<br>patient       | 23/2020                                                           |        | 5Y 11M 22                 | D<br>If Vaccin | Prescribed By<br>Display All Vaccine Refused, Reaso     | nes      | Clear Vaccines |
| Clinic * CVP TRAINING REGION 3 Do not set this clinic as the 'default clinic' for this Patient is VFC eligible Vaccine                                              | Vacc<br>▼ 03/2<br>patient       | 23/2020                                                           | ion C  | 5Y 11M 22                 | D<br>If Vaccin | Prescribed By<br>Display All Vaccin<br>e Refused, Reaso | nes      | Clear Vaccines |
| ilinic * CVP TRAINING REGION 3 Do not set this clinic as the 'default clinic' for this Patient is VFC eligible Vaccine HEP A, PED/ADOL, 2D                          | Vacc<br>v 03/2<br>patient       | Date *     23/2020     VIS/Publicat     Select VIS                | ion C  | 5Y 11M 22<br>Dn-Hand      | D<br>If Vaccin | Prescribed By<br>Display All Vaccine<br>Refused, Reaso  | nes<br>n | Clear Vaccines |
| CVP TRAINING REGION 3  Do not set this clinic as the 'default clinic' for this Patient is VFC eligible  Vaccine HEP A, PED/ADOL, 2D FLU MDCK QUAD W/PRES INJ        | Vacc<br>Vacc<br>03/2<br>patient | VIS/Publicat<br>Select VIS<br>Select VIS                          | ion C  | 5Y 11M 22<br>Dn-Hand<br>© | D<br>If Vaccin | Prescribed By<br>Display All Vaccin<br>e Refused, Reaso | nes<br>n | Clear Vaccines |
| CVP TRAINING REGION 3  Do not set this clinic as the 'default clinic' for this Patient is VFC eligible Vaccine HEP A, PED/ADOL, 2D FLU MDCK QUAD W/PRES INJ         | Vacc<br>Vacc<br>03/2<br>patient | Date *     23/2020     VIS/Publicat     Select VIS     Select VIS | ion C  | 5Y 11M 22<br>Dn-Hand<br>© | D              | Prescribed By<br>Display All Vaccin<br>Refused, Reaso   | nes<br>n | Clear Vaccines |
| Clinic * CVP TRAINING REGION 3 Do not set this clinic as the 'default clinic' for this Patient is VFC eligible Vaccine HEP A, PED/ADOL, 2D FLU MDCK QUAD W/PRES INJ | Vacc<br>Vacc<br>03/2<br>patient | VIS/Publicat<br>Select VIS<br>Select VIS                          | ion C  | 5Y 11M 22<br>Dn-Hand<br>© | D              | Prescribed By<br>Display All Vaccin<br>e Refused, Reaso | nes      | Clear Vaccines |
| Clinic * CVP TRAINING REGION 3 Do not set this clinic as the 'default clinic' for this Patient is VFC eligible Vaccine HEP A, PED/ADOL, 2D FLU MDCK QUAD W/PRES INJ | Vacc<br>Vacc<br>03/2<br>patient | VIS/Publicat<br>Select VIS<br>Select VIS                          | ion C  | 5Y 11M 22<br>Dn-Hand<br>© | D              | Prescribed By<br>Display All Vaccin<br>e Refused, Reaso | nes      | Clear Vaccines |

#### Remember:

- Confirm you are in the correct patient, as displayed on the top banner of the screen.
- Confirm you are in the correct clinic.

- Enter the Vaccination Date.
  - If it is the current date, double click in the field and it populates the record.
  - If you are not the medical home for the patient, check the "Do not set..." box.
  - If you checked the autopopulate box on the previous screen, the vaccines will be prefilled.
  - If not, click the down arrow and select the vaccine(s) you will be administering. Refer to: "<u>Vaccines Supplied by CVP</u>" to select the correct vaccine.
  - Do not administer if there is no inventory. A red x will appear if you don't have inventory. If you have the vaccine in your On Hand inventory, you see a green check.
- If applicable, add vaccine refusals.
   Refer to: "<u>Adding a Vaccine Refusal</u>."
- Once all fields are filled in, click Create and Administer.

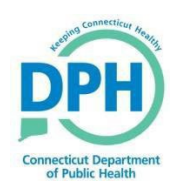

#### Adding Immunizations in Real Time

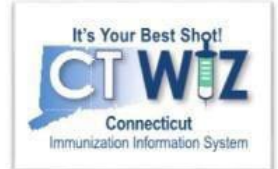

| TINFLUENZA, SALLY ID: 879790 DOB: 01/30/2000 AGE: 22Y 0M 5D                                                                                              | GENDER: F                                                               |
|----------------------------------------------------------------------------------------------------|-------------------------------------------------------------------------|
| Immunizations () Learn More                                                                                                    | Cancel Update 8                                                         |
| Administer 1                                                                                                    |                                                                         |
| Patient Level Eligibility * Vaccination Time<br>(V01) NOT VFC ELIGIBLE V HH:MM AM/PM<br>Administered By * 2                                              | (HH:MM A/P) Refusal Reason *                                            |
| HPV9 Mfg   Lot   Exp Date (MM/DD/YY<br>6 Did not Admin<br>Delete<br>7 (V01) NOT VFC ELIGIBLE<br>Mfg   Lot   Exp Date (MM/DD/YY<br>Body Site* Route*<br>5 | )   Funding Src   Inv Loc   NDC   Brand *<br>Dosage Refusal Reason<br>V |

- 1. Enter the actual Vaccination Time. If it is the current time, double click in this field.
- 2. Select the **Administered By** in the drop down. If a name is missing, please submit a <u>help desk ticket</u>.
- 3. If you entered a vaccine refusal, it will carry onto this screen.
- 4. Select the correct vaccine you are administering from the drop down. This inventory is pulled directly from your on-hand inventory screen.
- 5. When you select a vaccine, the body site, route, and dosage automatically prefill (you can change these if they are different).
- 6. If you did not administer the vaccine, or need to delete the vaccine, check the appropriate box.
- 7. Patient Level Eligibility will be auto-populated from the Demographics screen onto the Immunizations Screen. Update the Dose Level Eligibility, *if needed*.
- 8. Once all information is complete, click **Update**. All administered vaccine(s) appear on the patient's Immunization Home screen.

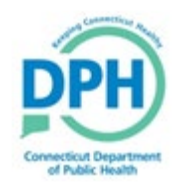

### How to get help

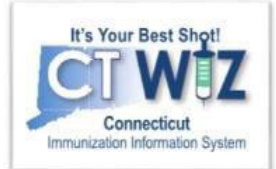

- Click on the **()** located at the top of the page to get a description of whichever screen you are on.
- Some pages have a Learn More link. Click on this to see short "How To"videos. These appear on a separate page so you can play videos while navigating through CT WiZ.
- Visit the CT WiZ training page <u>here</u>. The training page has numerous documents and step by step videos to help you.
- Still can't find an answer to your question? After you exhausted all of the above options, submit a help desk ticket to get the quickest answer. You may do so by clicking <u>here</u>.

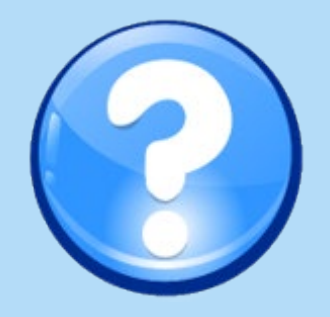